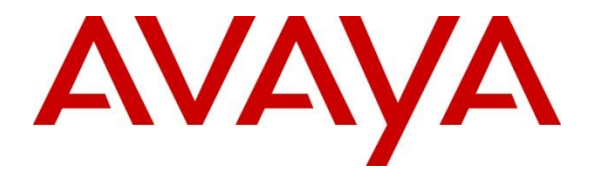

## **Avaya Solution & Interoperability Test Lab**

## **Application Notes for Configuring Imagine Soft Meteor with Avaya IP Office 500 R8.1 - Issue 1.0**

### Abstract

These Application Notes describe the compliance testing of Imagine Soft Meteor with Avaya IP Office 8.1. Meteor is used in hospitality industries to assist with check-in check-out and telephone usage authorization.

Information in these Application Notes has been obtained through DevConnect compliance testing and additional technical discussions. Testing was conducted via the DevConnect Program at the Avaya Solution and Interoperability Test Lab.

## 1. Introduction

The Imagine Soft Meteor server provides various telephony capabilities which help meet the needs of the hospitality industry. Meteor has the following capabilities which interact with Avaya IP Office:

- Meteor provides a check-in/check-out facility which changes telephone access privileges, providing telephone access to guests immediately upon check-in, and preventing unauthorized use after check-out.
- Meteor can assign a name to the telephone upon check-in, so that hotel or hospital staff can immediately recognize guests or patients from whom they receive telephone calls.
- Meteor allows hotel personnel to update room status via telephone to indicate the state of the room (i.e. it has been serviced by housekeeping, etc.).
- Meteor allows hotel guests to retrieve voicemail messages via external telephones attached to the Public Switched Telephone Network (PSTN).
- Meteor allows each hotel guest to program WAKEUP in his own language (6 languages) and hotel staff to verify wakeup status.
- Meteor can assign Direct Inward Dial (DID) extensions to hotel guests to enable them to have a telephone number independent of their room number which can be called from PSTN telephones, allowing guests to be reached by the same number, even though they may change hotel rooms.

## 2. General Test Approach and Test Results

The general test approach was to configure the Imagine Soft Meteor (Meteor) to communicate with the Avaya IP Office (IP Office) as implemented on a customer's premises. See **Figure 1** for a network diagram. The interoperability compliance test included both feature functionality and serviceability tests.

DevConnect Compliance Testing is conducted jointly by Avaya and DevConnect members. The jointly-defined test plan focuses on exercising APIs and/or standards-based interfaces pertinent to the interoperability of the tested products and their functionalities. DevConnect Compliance Testing is not intended to substitute full product performance or feature testing performed by DevConnect members, nor is it to be construed as an endorsement by Avaya of the suitability or completeness of a DevConnect member's solution.

### 2.1. Interoperability Compliance Testing

The testing included:

- Perform a guest check-in and verify that the guest's name is assigned to the telephone assigned to the guest's room, and that the guest is able to make calls via the PSTN.
- Perform a guest checkout and verify that the guest's name no longer assigned to the telephone, that the telephone can no longer make external calls, that the MWI light goes out if it was on prior to checkout, and any wakeup calls pending for that guest are removed.
- Verify that a room change causes the guest's messages, MWI status, calling privileges, station name, and wakeup calls to be assigned to the new extension.

- Verify that the system administrator can manually turn on or off a guest telephone's MWI lamp.
- Verify that local and external calls can leave messages for guests, and the guest can retrieve these messages, and that the state of the MWI lamp changes correctly.
- Verify that wakeup calls can be created or erased by either guests or administrators, and the wakeup calls are signaled correctly to guests.
- Verify that guests are billed correctly for local and external calls.
- Verify that DND can be activated or deactivated correctly by the administrator, and the incoming calls are blocked correctly.
- Verify that DIDs can be assigned to guests, and can be called correctly from external telephones.

### 2.2. Test Results

Tests were performed to insure full interoperability between Meteor and IP Office. The tests were all functional in nature and performance testing was not included. All the test cases passed successfully.

### 2.3. Support

Technical support from Imagine Soft can be obtained through the following:

Phone: +33 491327432

E-mail: hotline1@imaginesoft.fr

Fax: +33 491327401

## 3. Reference Configuration

**Figure 1** illustrates the network topology used during compliance testing. The Avaya solution consists of an IP Office 500 which is configured to output SMDR. 4 analog lines between Meteor SE and the IP Office are used to access Voicemail and send announcements and wake-up messages to guest telephones. The number of lines required is dependent on the number of guest extensions. Digital 2420, and 9640G H323 extensions were configured on the IP Office as Guest phones. A QSIG trunk was configured to connect to the PSTN over which external calls can be made and received. During compliance testing the Meteor server was used to host the Meteor Console application which is browser based.

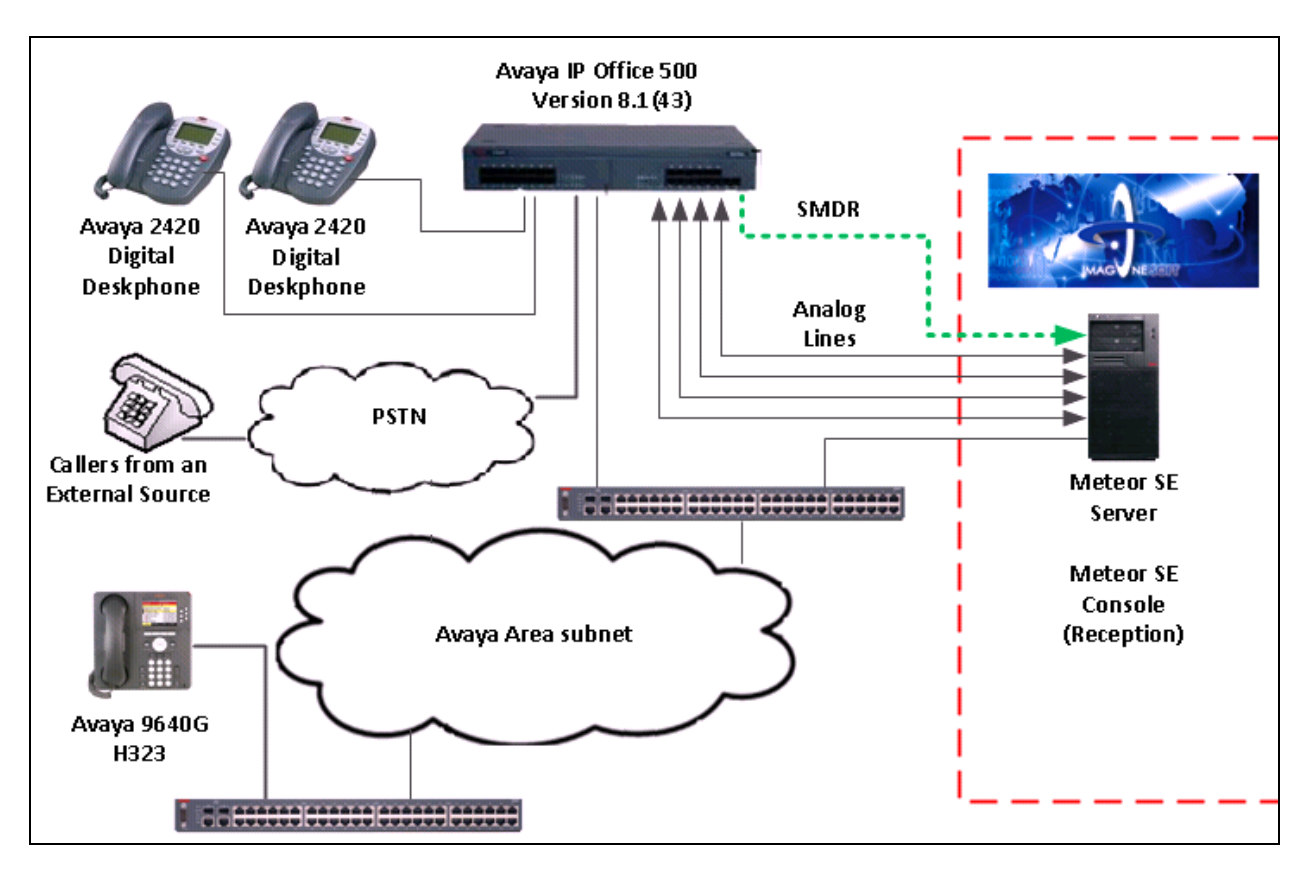

Figure 1: Avaya IP Office and Imagine Soft Meteor Reference Configuration

## 4. Equipment and Software Validated

The following equipment and software were used for the sample configuration provided:

| Avaya Equipment                             | Software / Firmware Version                   |
|---------------------------------------------|-----------------------------------------------|
| Avaya IP Office 500                         | 8.1(43)                                       |
| Avaya 9640G IP Telephone                    | H323 S3.104S                                  |
| Avaya 2420 Digital Telephones               |                                               |
| Avaya IP Office Softphone                   | 3.2.3.48                                      |
| Imagine Soft Equipment                      | Software / Firmware Version                   |
| Fujitsu Esprimo running Microsoft Windows 7 | Meteor 5.00                                   |
| Professional SP1                            | Microsoft Internet Explorer 9 (Meteor client) |
|                                             | MySQL 4.0.18                                  |
|                                             | Tomcat 6.0.14                                 |
|                                             | MS C++ Runtime 2005 SP1                       |
|                                             | MS.net Framework 4.0                          |
| Dialogic D4PCI Analog Telephone Interface   | D/4PCI e                                      |

## 5. Avaya IP Office Configuration

Configuration and verification operations on the Avaya IP Office illustrated in this section were all performed using Avaya IP Office Manager. The information provided in this section describes the configuration of the Avaya IP Office for this solution. It is implied a working system is already in place. During compliance testing Guest users/Extensions, Hunt groups, Virtual Users for DDI, User Rights Short Codes and analog extensions (for IVR and Voicemail) were configured but are outside the scope of this Application Note. For all other provisioning information such as initial installation and configuration, please refer to the product documentation in **Section 9**. The configuration operations described in this section can be summarized as follows:

- Launch Avaya IP Office Manager (Security)
- Security Level
- Launch Avaya IP Office Manager (Administration)
- System configuration
- Voicemail Configuration
- SMDR Configuration
- Save Configuration

### 5.1. Launch Avaya IP Office Manager (Security)

To Log in as a Security administrator first Log in as Administrator. From the IP Office Manager PC, go to Start  $\rightarrow$  Programs  $\rightarrow$  IP Office  $\rightarrow$  Manager to launch the Manager application. Select File  $\rightarrow$  Open Configuration then select the appropriate IP Office. Log in to IP Office using the Service User Name of Administrator and the appropriate Service User Password and click on the OK button. During compliance testing the System was called 00E00702D89A.

| Maya IP Office R8.1 Manager                          | _ B × |
|------------------------------------------------------|-------|
| <u>Eile Edit Vi</u> ew <u>T</u> ools <u>H</u> elp    |       |
| 2 🖉 🖌 🔄 🖬 🔄 🔛 🕹 🥔                                    |       |
|                                                      |       |
| IP Offices                                           |       |
| 🕞 🖌 🍄 Select IP Office                               |       |
|                                                      |       |
| Name IP Address Type Version Edition                 |       |
|                                                      |       |
| 00E00702D89A 192.168.50.39 IP 500 8.1 (43) IP Office |       |
|                                                      |       |
|                                                      |       |
| Security Service User Login                          |       |
|                                                      |       |
| The Olling : Oneon/orrpater - The 200                |       |
| Service User Name Administrator                      |       |
|                                                      |       |
|                                                      |       |
| <u>QK</u> <u>Leip</u>                                |       |
|                                                      |       |
|                                                      |       |
| TCP Discovery Progress                               |       |
| Unit/Broadcast Address                               |       |
| 255.255.255                                          |       |
|                                                      |       |
|                                                      |       |
| Error List                                           |       |
| Configuration Item Type Record Description           |       |
|                                                      |       |
|                                                      |       |
|                                                      |       |

| r Av   | aya IP Office R8.1 Manager 00E0                      | 0702 | D89A [8.1(43)] [Adr        | ninistrator(Administr | ator)]   |                |                    |                      |        | _ 8 ×     |
|--------|------------------------------------------------------|------|----------------------------|-----------------------|----------|----------------|--------------------|----------------------|--------|-----------|
| Eile   | <u>E</u> dit <u>V</u> iew <u>T</u> ools <u>H</u> elp |      |                            |                       |          |                |                    |                      |        |           |
|        | Open Configuration Ctrl+O                            |      | ≈ 1                        |                       |          |                |                    |                      |        |           |
|        | ⊆lose Configuration                                  |      | - 1                        | -                     |          |                |                    |                      |        |           |
|        | Save Configuration Ctrl+S                            |      |                            | ¥=                    |          | Appleaux Trup  | k line 1           |                      |        | 1         |
|        | Save Configuration As                                |      |                            | <b>×</b> —            |          | Analogue Truni | k - Line i         |                      |        | ▼   <   > |
|        | Change Working Directory                             |      |                            | Line Settings Analogu | e Option | s              |                    |                      |        |           |
|        | Preferences                                          |      |                            | Line Number           |          | 1              |                    |                      |        |           |
|        | Offline                                              |      |                            |                       |          |                |                    |                      |        |           |
|        | 0dvanced                                             | ÷.   | Frank Canflermati          | Card/Module           | 1        | J1             |                    |                      |        |           |
|        | Radup/Dectore                                        |      | Erase Configuration        | on (Derauic)          |          | 9              |                    |                      |        |           |
|        |                                                      |      | Repoot                     |                       |          |                |                    |                      |        |           |
|        | Tubordexport                                         | -    | System Shutdown            |                       |          | 0              |                    |                      |        |           |
|        | Exit                                                 |      | Upgrade                    |                       |          |                |                    |                      |        |           |
|        |                                                      |      | Change Mode                |                       |          | 0              |                    |                      |        |           |
|        | 10                                                   |      | Audit <u>T</u> rail        |                       |          | 1 😤            |                    |                      |        |           |
|        | 11                                                   | _ [  | Security Settings.         |                       |          | 1 -            |                    |                      |        |           |
|        | - 13                                                 |      | Erase Security Se          | ttings (Default)      |          |                |                    |                      |        |           |
|        | - <b>1</b> 7                                         |      | Embedded File Mr           | anagement             | -        |                |                    |                      |        |           |
| 1<br>1 |                                                      |      | Format IP Office '         | SD Card               |          |                |                    |                      |        |           |
| ŧ      | 📲 User (33)                                          |      | Recreate IP Offic          | e SD Card ▶           |          | Out Of Service |                    | -                    |        |           |
| Ŧ      | HuntGroup (4)                                        |      | Memory Card Cor            | wmand N               |          |                |                    |                      |        |           |
| +      | - Service (0)                                        |      |                            | india i               | -        |                |                    |                      |        |           |
| ÷      | 📲 🗸 RAS (1)                                          |      | Launch <u>V</u> oicemail I | Pro Client            |          |                |                    |                      |        |           |
| ŧ      | Incoming Call Route (6)                              |      | System Status              |                       |          |                |                    |                      |        |           |
|        |                                                      |      | LVM Greeting Utili         | ty                    |          |                |                    |                      |        |           |
| -      | () Time Profile (0)                                  |      |                            |                       |          |                |                    |                      | 1 1    |           |
| ÷      | Firewall Profile (1)                                 |      |                            |                       |          |                |                    | QK                   | Cancel | Help      |
| +      | - IP ROULE (2)<br>- 🚛 Account Code (0)               |      |                            |                       |          |                |                    |                      |        |           |
| ŧ      | Kicense (60)                                         |      |                            |                       |          |                | Error List         |                      |        |           |
|        | - 🙀 Tunnel (0)                                       |      |                            | Configuration         | Item Typ | e Record       | Description        | ic blank             |        |           |
| E<br>F | - 🌇 User Rights (13)<br>🏏 ARS (1)                    |      |                            | (i) 00E00702D89A      | Line     | 2              | Line Appearance ID | is blank<br>is blank |        |           |
| 1      | RAS Location Request (0)                             |      |                            | 00E00702D89A          | Line     | 3              | Line Appearance ID | is blaņk             |        | -         |
|        |                                                      |      |                            | <u>  •  </u>          | _        |                |                    |                      |        | <u> </u>  |
| Ready  |                                                      |      |                            |                       |          |                |                    |                      |        |           |

Once the Configuration is opened select <u>File  $\rightarrow$  Advanced  $\rightarrow$  Security Settings.</u>

In the **Configuration Service User Login** window Log in using the **Service User Name** of **security** and the appropriate **Service User Password** and click **OK**.

| 忆 Ava | ya IP Office R8.1 Man                                                                                                    | ager          |        |              |            |              |          |      |   |   |    | _ 8 ×  |
|-------|----------------------------------------------------------------------------------------------------|---------------|--------|--------------|------------|--------------|----------|------|---|---|----|--------|
| Eile  | <u>E</u> dit <u>V</u> iew <u>T</u> ools                                                                                                    | Help          |        |              |            |              |          |      |   |   |    |        |
| 12 0  | 🎽 🕶 🔛 📋                                                                                                    |               |        |              |            |              |          |      |   |   |    |        |
|       |                                                                                                    |               |        |              |            |              |          |      |   |   |    |        |
|       |                                                                                                    |               |        |              |            |              |          |      |   |   |    |        |
| 1     | Select IP Office                                                                                                    |               |        |              |            |              |          |      |   |   |    |        |
|       | Name                                                                                                    | IP Address    | Туре   | Version E    | dition     |              |          |      |   |   |    |        |
|       | Release 8.1                                                                                                    |               |        |              |            |              |          |      |   |   |    |        |
|       | 00E00702D89A                                                                                                    | 192.168.50.39 | IP 500 | 8.1 (43) IF  | P Office   |              |          |      |   |   |    |        |
|       | 00E00702D89A                                                                                                    | 192.168.30.30 | IP 500 | 8.1 (43) IF  | P Office   |              |          |      |   |   |    |        |
|       |                                                                                                    |               |        |              |            |              |          |      |   |   |    |        |
|       |                                                                                                    |               |        |              |            |              |          |      |   | I |    |        |
|       |                                                                                                    |               | C      | onfiguratior | n Service  | User Login   |          |      |   |   |    |        |
|       |                                                                                                    |               |        | IP Office :  |            | 00E00702D89A | - IP 500 |      |   |   |    |        |
|       |                                                                                                    |               |        |              |            | _            |          |      |   |   |    |        |
|       |                                                                                                    |               |        | Service User | r Name     | security     |          |      |   |   |    |        |
|       |                                                                                                    |               |        | Service User | r Password |              | •        |      | 8 |   |    |        |
|       |                                                                                                    |               |        |              |            | QK           | ⊆ancel   | Help |   |   |    |        |
|       |                                                                                                    |               |        |              |            |              |          |      |   |   |    |        |
| 1     |                                                                                                    |               |        |              |            |              |          |      |   |   |    |        |
|       | J<br>TCP Discovery Progress                                                                                                    |               |        |              |            |              |          |      |   |   | _  |        |
| 1     | Unit/Broadcast Address                                                                                                    | 1             |        |              |            |              |          |      |   |   |    |        |
| G     | 255.255.255.255                                                                                                    | ▼ <u>R</u> el | fresh  |              |            |              |          |      |   |   | ОК | Cancel |
|       |                                                                                                    |               |        |              |            |              |          |      |   |   |    |        |
|       |                                                                                                    |               |        |              |            |              |          |      |   |   |    |        |
|       |                                                                                                    |               |        |              |            |              |          |      |   |   |    | lii    |
|       | PERSONAL PROPERTY OF                                                                                                    | -             |        |              |            |              |          |      |   |   |    |        |
|       | ALCONTRACTOR OF THE PARTY OF THE PARTY OF TH |               |        |              |            |              |          |      |   |   |    |        |
| 0     |                                                                                                    |               |        |              |            |              |          |      |   |   |    |        |
| Ø     |                                                                                                    |               |        |              |            |              |          |      |   |   |    |        |

### 5.2. Security Level

Once the Security Administration page opens, select Services  $\rightarrow$  Configuration and select Unsecure + Secure from the Service Security Level drop-down box and click OK.

| 🐮 Avaya IP Office R8.1 Manager - Securi                                                                                                    | ity Administration - 00E0                                                       | 0702D89A [8.1 (43)] [security]                                                     |    |        | _ 8 ×     |
|----------------------------------------------------------------------------------------------------|---------------------------------------------------------------------------------|------------------------------------------------------------------------------------|----|--------|-----------|
| <u>File E</u> dit <u>V</u> iew <u>H</u> elp                                                                                                    |                                                                                 |                                                                                    |    |        |           |
|                                                                                                    |                                                                                 |                                                                                    |    |        |           |
| Security Settings                                                                                                    | Service : Conf                                                                  | iguration                                                                          |    | d- X . | /   <   > |
| Security<br>General<br>System (1)<br>Security Administration<br>System Status Interface<br>System Status Interface<br>System Status Interface<br>Web Services<br>Rights Groups (15)<br>Service Users (8) | Service Details<br>Name<br>Host System<br>Service Port<br>Service Access Source | Configuration<br>00E00702D83A<br>50804, 50805<br>Unsecure + Secure<br>Unrestricted |    |        |           |
|                                                                                                    |                                                                                 |                                                                                    | OK | Cancel | Help      |

Click on the **Save** icon to save the new setting. Enter the appropriate the **Service User Name** and **Service User Password** and click on **OK** to complete (not shown).

| 👫 Avaya IP Office R8.1 Manager - Security Adr                                                                                                    | ninistration - 00E00702D89A [8.1 (43)] [security]                                                                                                    |    |          | _ 8 ×     |
|----------------------------------------------------------------------------------------------------|----------------------------------------------------------------------------------------------------|----|----------|-----------|
| <u>File E</u> dit <u>V</u> iew <u>H</u> elp                                                                                                    |                                                                                                    |    |          |           |
| 12 🖬 🗁 + 🖃 🛄 🔝 🕼 🗸                                                                                                    |                                                                                                    |    |          |           |
| Security Settings S                                                                                                    | ervice : Configuration                                                                                                    |    | ₫• ×     | 🗸   <   > |
| Security Settings S<br>Security General<br>System (1)<br>Services (6)<br>Source Configuration<br>System Status Interface<br>Set Configuration<br>System Status Interface<br>Web Services<br>Rights Groups (15)<br>Service Users (8)<br>Service Users (8) | ervice : Configuration<br>me Configuration<br>st System 00E00702D89A<br>vice Port 50804, 50805<br>vice Security Level Unsecure + Secure<br>vice Access Source Unrestricted |    | ₫~ ×     |           |
|                                                                                                    |                                                                                                    | OK | 1 Cancel | Help      |

| 👫 Avaya IP Office R8.1 Manager - Secu       | ity Administration | _ 8 ×                |
|---------------------------------------------|--------------------|----------------------|
| <u>File E</u> dit <u>V</u> iew <u>H</u> elp |                    |                      |
| Open Security Settings                      |                    |                      |
| Close Security Settings                     |                    |                      |
| Save Security Settings                      |                    |                      |
| Reset Security Settings                     |                    |                      |
| Preferences                                 |                    |                      |
| Configuration                               |                    |                      |
| Fyit                                        |                    |                      |
|                                             |                    |                      |
|                                             |                    |                      |
|                                             |                    |                      |
|                                             |                    |                      |
|                                             |                    |                      |
|                                             |                    |                      |
|                                             |                    |                      |
|                                             |                    |                      |
|                                             |                    |                      |
|                                             |                    |                      |
|                                             |                    |                      |
|                                             |                    |                      |
|                                             |                    |                      |
|                                             |                    |                      |
|                                             |                    |                      |
|                                             |                    |                      |
|                                             |                    |                      |
|                                             |                    |                      |
|                                             |                    |                      |
|                                             |                    |                      |
|                                             |                    |                      |
|                                             | 0                  | K Cancel <b>Help</b> |
|                                             |                    |                      |

To log out of the **Security Administration** click **File**  $\rightarrow$  **Exit**.

### 5.3. Launch Avaya IP Office Manager (Administration)

From the IP Office Manager PC, click **Start**  $\rightarrow$  **Programs**  $\rightarrow$  **IP Office**  $\rightarrow$  **Manager** to launch the Manager application. Log in to IP Office using the appropriate credentials (not shown) to receive the IP Office configuration .

| 👫 Avaya IP Office R8.1 Manager 00E00702D                  | 89A [8.1(43)] [Administrator(Admir    | nistrator)]                          |                                        |                                          |
|-----------------------------------------------------------|---------------------------------------|--------------------------------------|----------------------------------------|------------------------------------------|
| <u>File E</u> dit <u>V</u> iew <u>T</u> ools <u>H</u> elp |                                       |                                      |                                        |                                          |
| i 🚨 🖻 + 📓 🖪 💽 📰 🚹 🗸 🥔 🥏                                   | ≥ ^                                   |                                      |                                        |                                          |
| 00E00702D89A • System                                     | <ul> <li>00E00702D89A</li> </ul>      | •                                    |                                        |                                          |
| IP Offices                                                | 2                                     | 00E00702D89A                         | *                                      | ☆ - 🖻   🗙   🗸   <   >                    |
| 🕀 🔻 BOOTP (2)                                             | System LAN1 LAN2 DNS Vo               | icemail   Telephony   Directory Serv | rices   System Events   SMTP   SMDR    |                                          |
| 🕀 🖗 Operator (3)                                          | News                                  | 005007020804                         |                                        |                                          |
| UUEUU/U2D89A                                              | Name                                  | 100E00702D09A                        | LUCAIE                                 |                                          |
|                                                           | Contact Information                   |                                      |                                        |                                          |
|                                                           | Set contact information to place Syst | em under special control             |                                        |                                          |
| -171                                                      |                                       |                                      |                                        |                                          |
| -172                                                      |                                       |                                      |                                        |                                          |
| 173                                                       | 1                                     |                                      |                                        |                                          |
| -174                                                      |                                       |                                      |                                        |                                          |
| 5                                                         | Device ID                             |                                      |                                        |                                          |
| 6                                                         | Donco ID                              |                                      |                                        |                                          |
|                                                           | TFTP Server IP Address                | 192 • 168 • 30 • 220                 | Branch Prefix                          | J                                        |
| → 11                                                      | HTTP Server IP Address                |                                      | Local Number Length                    |                                          |
|                                                           | THTP Derver 1F Address                |                                      | Eocarivaniber Eerigan                  | •                                        |
|                                                           | Phone File Server Type                | Custom                               |                                        |                                          |
|                                                           | Manager PC IP Address                 |                                      |                                        |                                          |
| ← Control Unit (5)                                        | Manager PC IF Address                 |                                      | _                                      |                                          |
|                                                           | Avaya HTTP Clients Only               |                                      | Favor RIP Routes,                      | over static routes                       |
| ±1 User (33)                                              | Enable Softphone HTTP Provisioning    |                                      |                                        |                                          |
| HuntGroup (4)                                             | Automatic Backup                      |                                      |                                        |                                          |
| Service (0)                                               | Automatic backap                      | IT.                                  |                                        |                                          |
| H AS (1)                                                  |                                       |                                      |                                        |                                          |
| E The Incoming Call Route (6)                             |                                       |                                      |                                        |                                          |
|                                                           |                                       |                                      | 9                                      | <u>Cancel</u> <u>H</u> elp               |
| - Minectory (0)                                           |                                       |                                      |                                        |                                          |
|                                                           |                                       | E                                    | rror List                              | < >                                      |
| Firewall Profile (1)                                      | Configuration Item Type               | Record Description                   | 20                                     |                                          |
|                                                           | OFF00702D89A Line                     | 1 Line Appr                          | arance ID is blank                     |                                          |
| Account Code (U)                                          | (i) 00E00702D89A Line                 | 2 Line Appr                          | arance ID is blank                     | -                                        |
| Tuppel (0)                                                | (i) 00E00702D89A Line                 | 3 Line Appe                          | earance ID is blank                    |                                          |
| H User Rights (13)                                        | (i) 00E00702D89A Line                 | 4 Line Appe                          | earance ID is blank                    |                                          |
| 🕀 🍸 ARS (1)                                               | 1 00E00702D89A Line                   | 17 Network                           | Topoloav is set to LAN. The STUN serve | er IP Address cannot be 0.0.0.0(default) |
| RAS Location Request (0)                                  |                                       |                                      |                                        | Þ                                        |
| Ready                                                     |                                       |                                      |                                        |                                          |
|                                                           |                                       | _                                    |                                        |                                          |

### 5.4. System Configuration

During compliance testing the Locale was set to France so as to interoperate correctly with the Dialogic D4PCI Analog Telephone Interface. Select the **System** tab and Select **France (French)** from the **Locale** drop box and click **OK** 

|                                               | 00E00702D89A*                               | r → • • ×   <   >                                         |
|-----------------------------------------------|---------------------------------------------|-----------------------------------------------------------|
| System LAN1 LAN2 DNS Void                     | email   Telephony   Directory Services   Sy | stem Events   SMTP   SMDR   Twinning   VCM   CCR   Codecs |
| Name                                          | 00E00702D89A                                | Locale France (French)                                    |
| Contact Information                           |                                             |                                                           |
| Set contact information to place Syste        | m under special control                     |                                                           |
|                                               |                                             |                                                           |
|                                               |                                             |                                                           |
|                                               |                                             |                                                           |
| Device ID                                     |                                             |                                                           |
| TFTP Server IP Address                        | 192 - 168 - 30 - 220                        | Branch Prefix                                             |
| HTTP Server IP Address                        | 0 , 0 , 0 , 0                               | Local Number Length                                       |
| Phone File Server Type                        | Custom                                      | _                                                         |
| Manager PC IP Address                         | 0 · 0 · 0 · 0                               |                                                           |
| Avaya HTTP Clients Only                       |                                             | Favor RIP Routes, over static routes                      |
| Enable Softphone HTTP Provisioning            | $\overline{\mathbf{v}}$                     |                                                           |
| Automatic Backup                              |                                             | -                                                         |
| <u>                                      </u> |                                             |                                                           |
|                                               |                                             | <u>O</u> K <u>C</u> ancel <u>H</u> elp                    |

### 5.5. Voicemail Configuration

As Voicemail is part of the Meteor Solution the IP Office Voicemail must be switched off. Select the **Voicemail** tab and select **<None>** as the **Voicemail Type** and click **OK**.

| <b>1</b>                         | 00E00               | )702D89A*          |                 |         |               | - i - i       | $\times$ | ✓   <   > |
|----------------------------------|---------------------|--------------------|-----------------|---------|---------------|---------------|----------|-----------|
| System LAN1 LAN2 DNS             | Voicemail Telephony | Directory Services | System Events   | SMTP    | SMDR Twi      | nning VCM     | CCR      | Codecs    |
| Voicemail Type                   | lone>               |                    | •               | Message | s Button Goes | To Visual Voi | се       | -         |
| Voicemail Destination            |                     |                    | ~               |         |               |               |          |           |
| Voicemail IP Address             | 5 • 255 • 255 • 25  | 5                  |                 |         |               |               |          |           |
| Backup Voicemail IP Address      |                     |                    |                 |         |               |               |          |           |
| -Voicemail Channel Reservation - |                     |                    |                 |         |               |               |          |           |
| Unreserved Channels 259          |                     |                    |                 |         |               |               |          |           |
| Auto-Attendant 0 🚊               | Voice Recording 0   | Mandatory          | Voice Recording | 0       |               |               |          |           |
| Announcements 0                  | Mailbox Access 0    | <u>~</u>           |                 |         |               |               |          |           |
|                                  |                     | 7                  |                 |         |               |               |          |           |
| SIP Name                         |                     |                    |                 |         |               |               |          |           |
| SIP Display Name (Alias)         |                     |                    |                 |         |               |               |          |           |
| Contact                          |                     |                    |                 |         |               |               |          |           |
| Anonymous 🔽                      |                     |                    |                 |         |               |               |          |           |
|                                  |                     |                    |                 |         |               |               |          | -         |
|                                  |                     |                    |                 |         | ОК            |               | el       | Help      |

### 5.6. SMDR Configuration

Select the **SMDR** tab, and enter the following information and click **OK**:

- **Output** Select **SMDR Only** from the drop box
- **IP Address** Enter the IP Address of the Meteor Server
- TCP Port Enter 5010
- **Records to buffer** Enter **3000**. This is maximum available
- Uncheck the **Call Splitting for Diverts** check box

| 00E00702D89A*                                                                  | iii → 🗐   🗙   🗸   <   >                |
|--------------------------------------------------------------------------------|----------------------------------------|
| System LAN1 LAN2 DNS Voicemail Telephony Directory Services System Events SMTP | SMDR Twinning VCM CCR Codecs           |
| Output SMDR Only                                                               | <u> </u>                               |
| SMDR                                                                           |                                        |
| To Address 192 168 30 35                                                       |                                        |
| TCD Days 5010                                                                  |                                        |
|                                                                                |                                        |
|                                                                                |                                        |
|                                                                                |                                        |
|                                                                                |                                        |
|                                                                                |                                        |
|                                                                                |                                        |
|                                                                                |                                        |
|                                                                                |                                        |
|                                                                                |                                        |
|                                                                                |                                        |
|                                                                                |                                        |
|                                                                                | <u>O</u> K <u>C</u> ancel <u>H</u> elp |

### 5.7. Save Configuration

Once all the configurations have been made it must be sent to the IP Office. Click on the **Save** Icon as shown below.

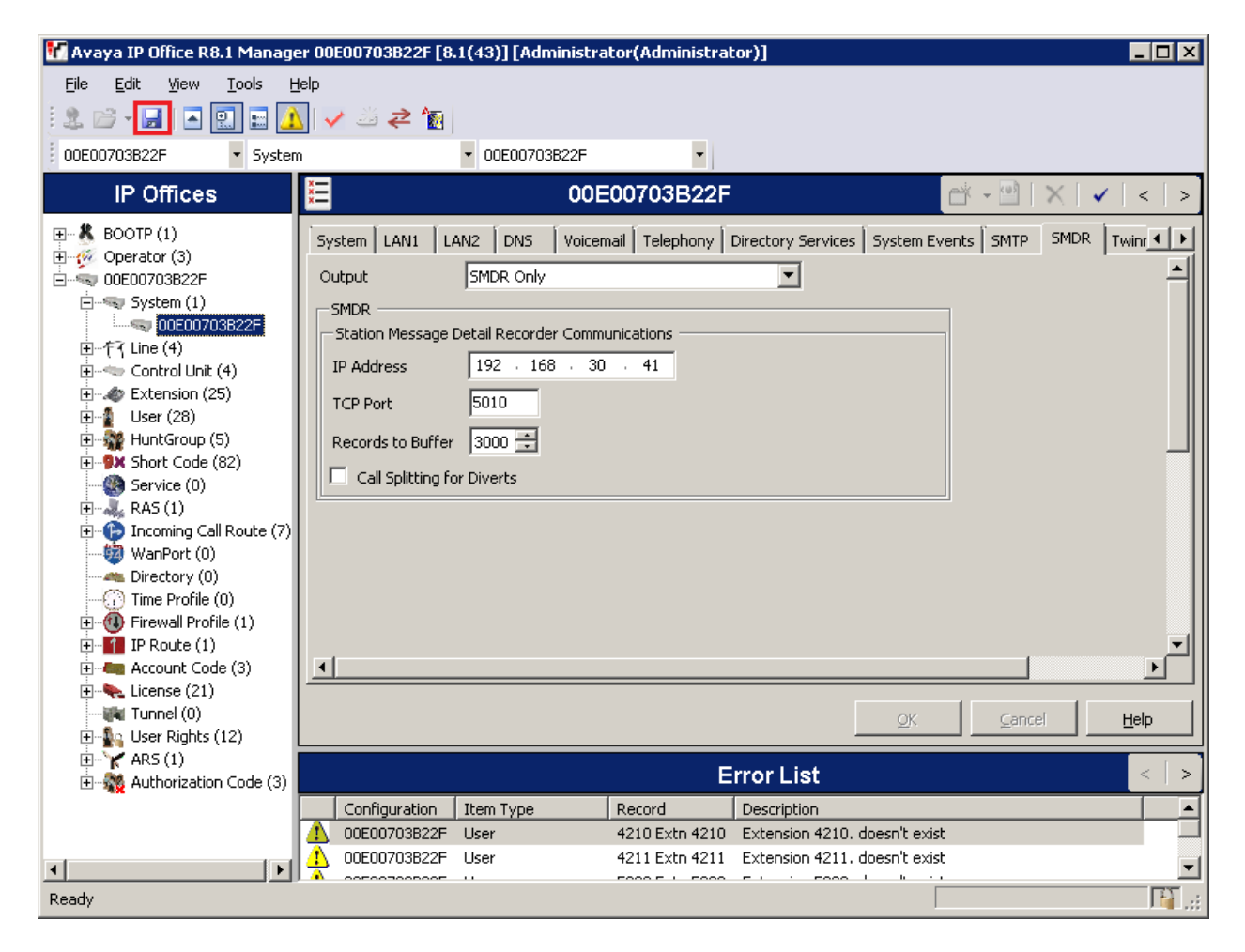

| Save Configuration        | _ 🗆 🗙 |
|---------------------------|-------|
| - IP Office Settings      |       |
| 00E00702D89A              |       |
| Configuration Reboot Mode |       |
| • Merge                   |       |
| C Immediate               |       |
| C When Free               |       |
| C Timed                   |       |
| Reboot Time               |       |
| 08:58                     |       |
|                           |       |
| Call Barring              |       |
| Incoming Calls            |       |
| Outgoing Calls            |       |
|                           |       |
|                           |       |
| OK Cancel                 | Help  |

Once the **Save Configuration** window opens, click **OK**.

When the Service User Login Window opens enter the appropriate credentials and click OK.

| s | Service User Login    |                       |                             |  |  |  |  |
|---|-----------------------|-----------------------|-----------------------------|--|--|--|--|
|   | IP Office :           | 00E00702D89A - IP 500 |                             |  |  |  |  |
|   | Service User Name     | Administrator         |                             |  |  |  |  |
|   | Service User Password | •••••                 | •••                         |  |  |  |  |
|   |                       | <u>0</u> K            | <u>C</u> ancel <u>H</u> elp |  |  |  |  |

## 6. Configure Meteor Server

This section provides the procedures to configure the Meteor Server. It is implied that the Meteor is already in place, including license, Voice Mail and Hotel Configuration and is configured with an IP address on the same subnet as the IP Office. It is also implied that the Dialogic D/4PC1 is installed and configured. For all other provisioning information such as initial installation and configuration, please refer to the product documentation in **Section 9**. The configuration operations described in this section can be summarized as follows:

- Login to the Meteor server
- Configure Interface Parameters
- Restart Meteor server

#### 6.1. Login to the Meteor server

To access the web-based interface of the Meteor server use the URL <u>http://x.x.x.x</u>, where x.x.x.x is the selected IP address of the Meteor Server. Enter the appropriate **Login** and **Password** credentials and click **OK**.

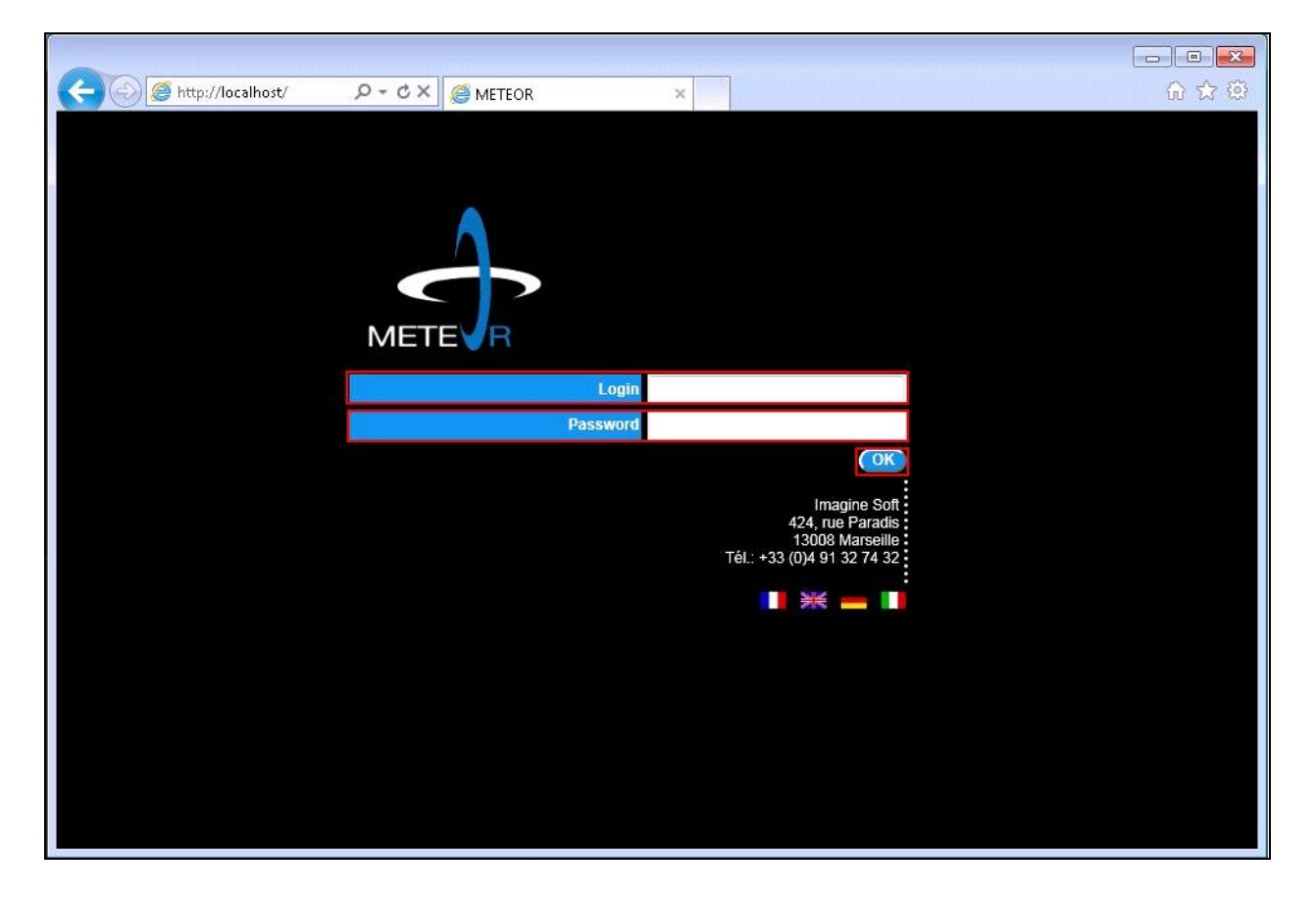

### 6.2. Configure Interfaces Parameters

Once the main page opens select System.

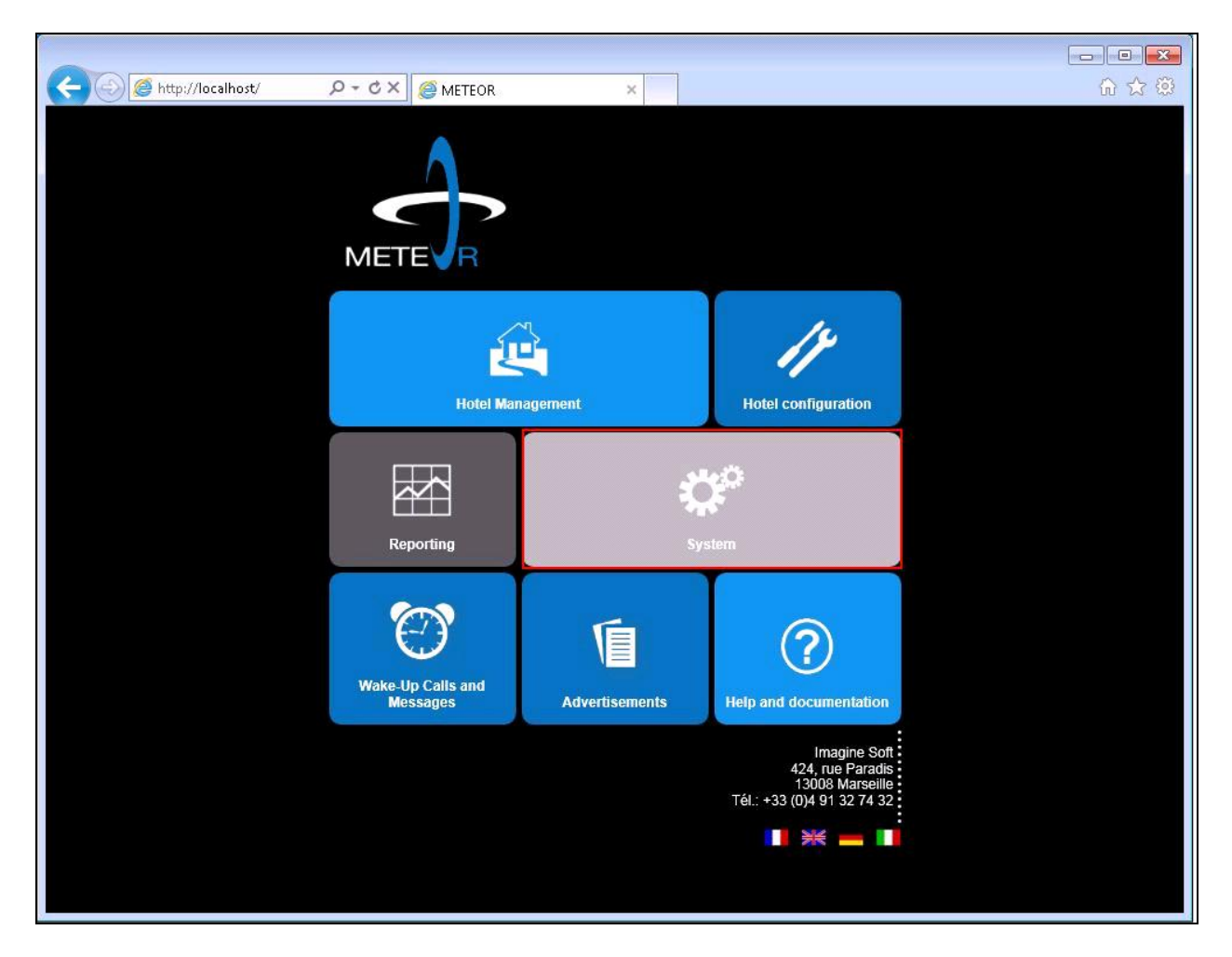

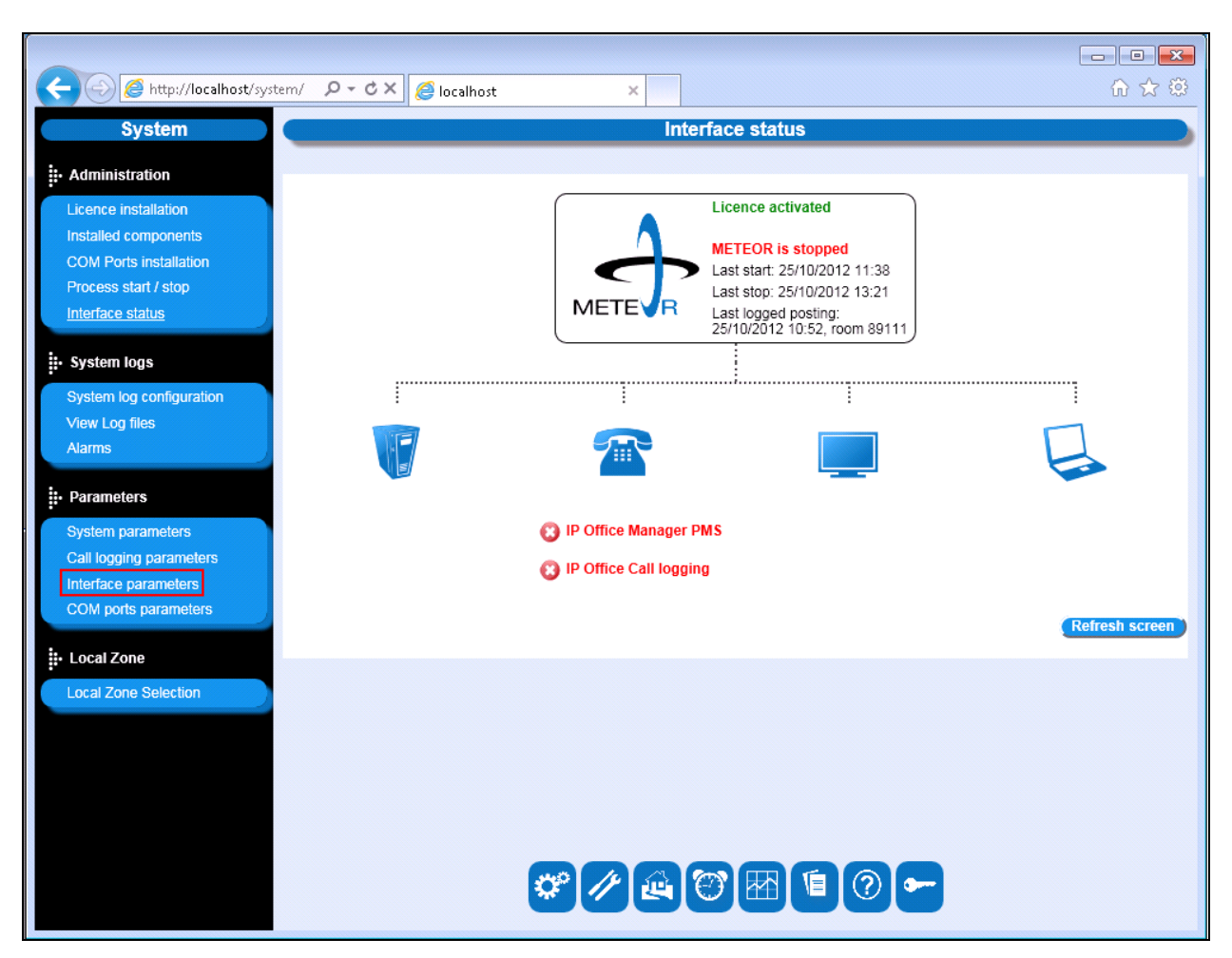

Once the next page opens select **Interface parameters** from the left frame.

#### 6.2.1. Configure IP Office Manager PMS Parameters

On the Select an interface page select IP Office Manager PMS.

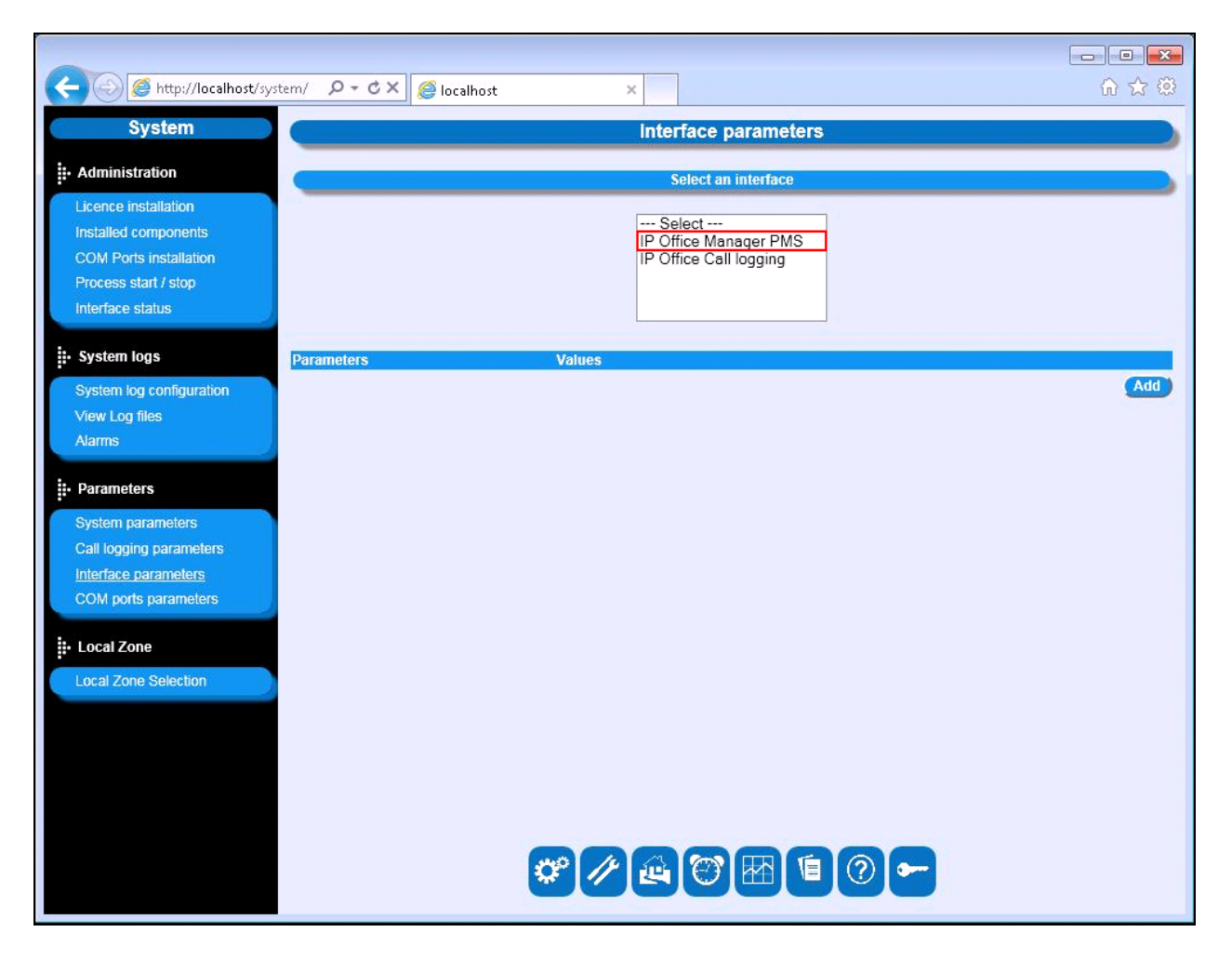

Solution & Interoperability Test Lab Application Notes ©2013 Avaya Inc. All Rights Reserved. 21 of 31 Meteor5\_IPO\_8\_1 Once the **IP Office Manager PMS** Parameters page opens set the value for each parameter shown in the following table by selecting **Update** for each of the highlighted entries, one at a time. Enter the values indicated in the table. When these parameters have been configured, click the **Add** button.

| Parameter                              | Usage                                            |
|----------------------------------------|--------------------------------------------------|
| <b>Configuration Web Services port</b> | Enter the port to be used by Web Services        |
| IP Office PBX IP                       | Enter the IP address of Avaya IP Office LAN      |
|                                        | interface                                        |
| Login                                  | Enter the Avaya IP Office administrator user ID  |
| Password                               | Enter the Avaya IP Office administrator user     |
|                                        | password                                         |
| DDI Prefix                             | Set the value to the leading digit which is used |
|                                        | for DDI extensions                               |
| Timeout                                | Enter the <b>Timeout</b> value                   |

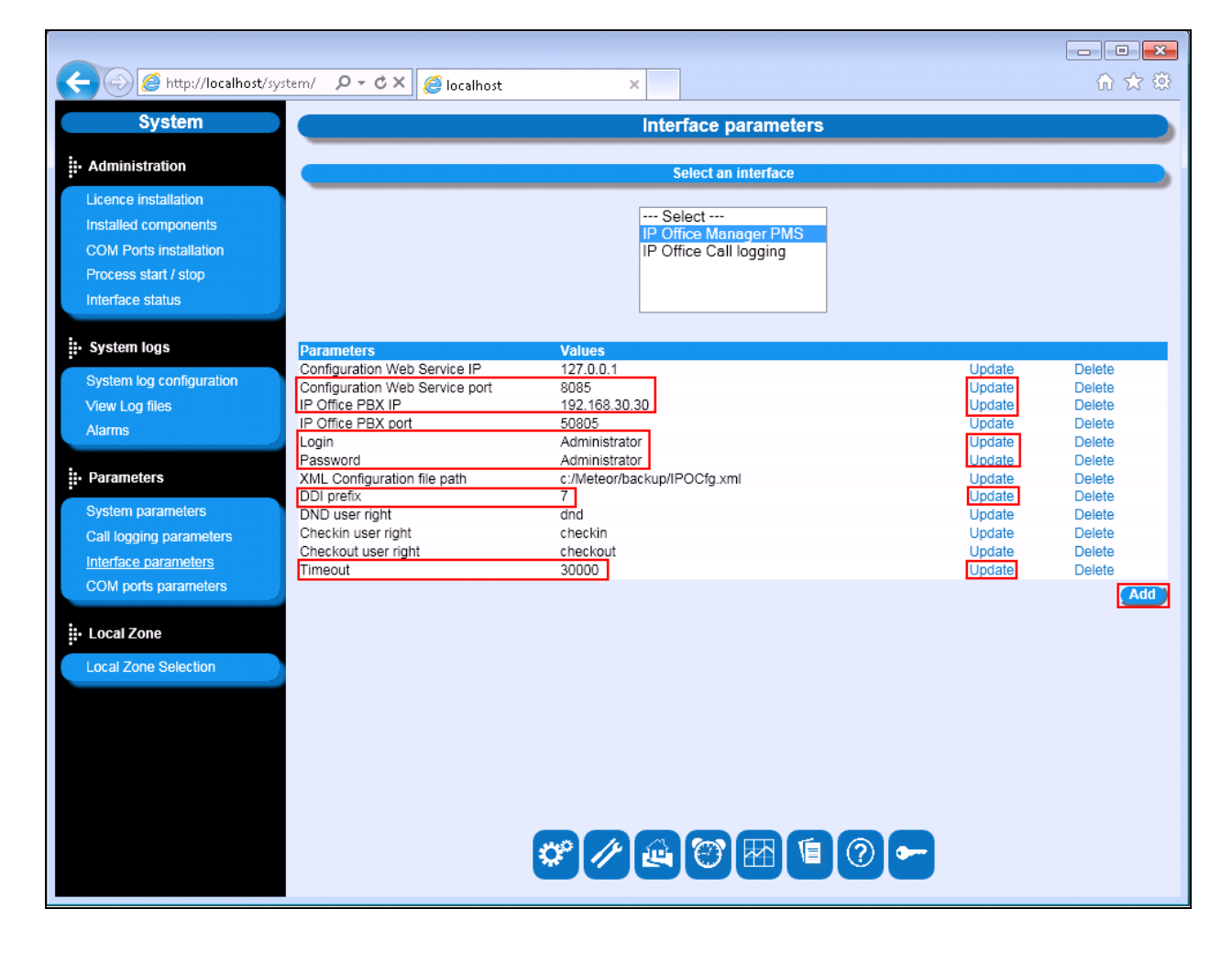

Solution & Interoperability Test Lab Application Notes ©2013 Avaya Inc. All Rights Reserved.

#### 6.2.2. Configure IP Office Manager PMS Parameters

On the Select an interface page select IP Office Call logging.

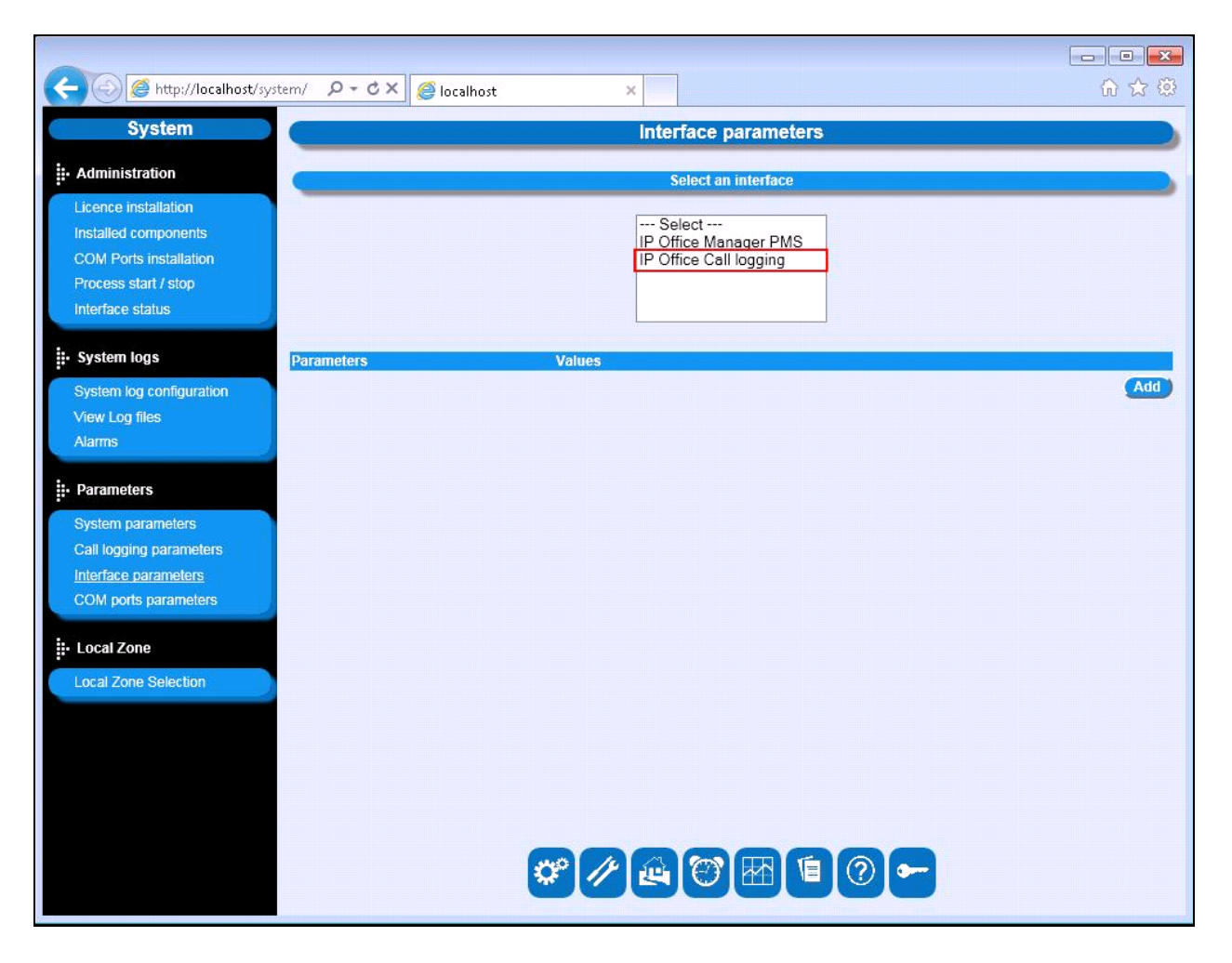

Once the **IP Office Call logging** Parameters page opens set the value for each parameter shown in the following table by selecting **Update** for each of the highlighted entries, one at a time. Enter the values indicated in the table. When these parameters have been configured, click **Add**.

| Parameter        | Usage                                                |
|------------------|------------------------------------------------------|
| Port             | Enter the SMDR port of the IP                        |
| Traffic analysis | Enter 1to activate call logging after the first call |

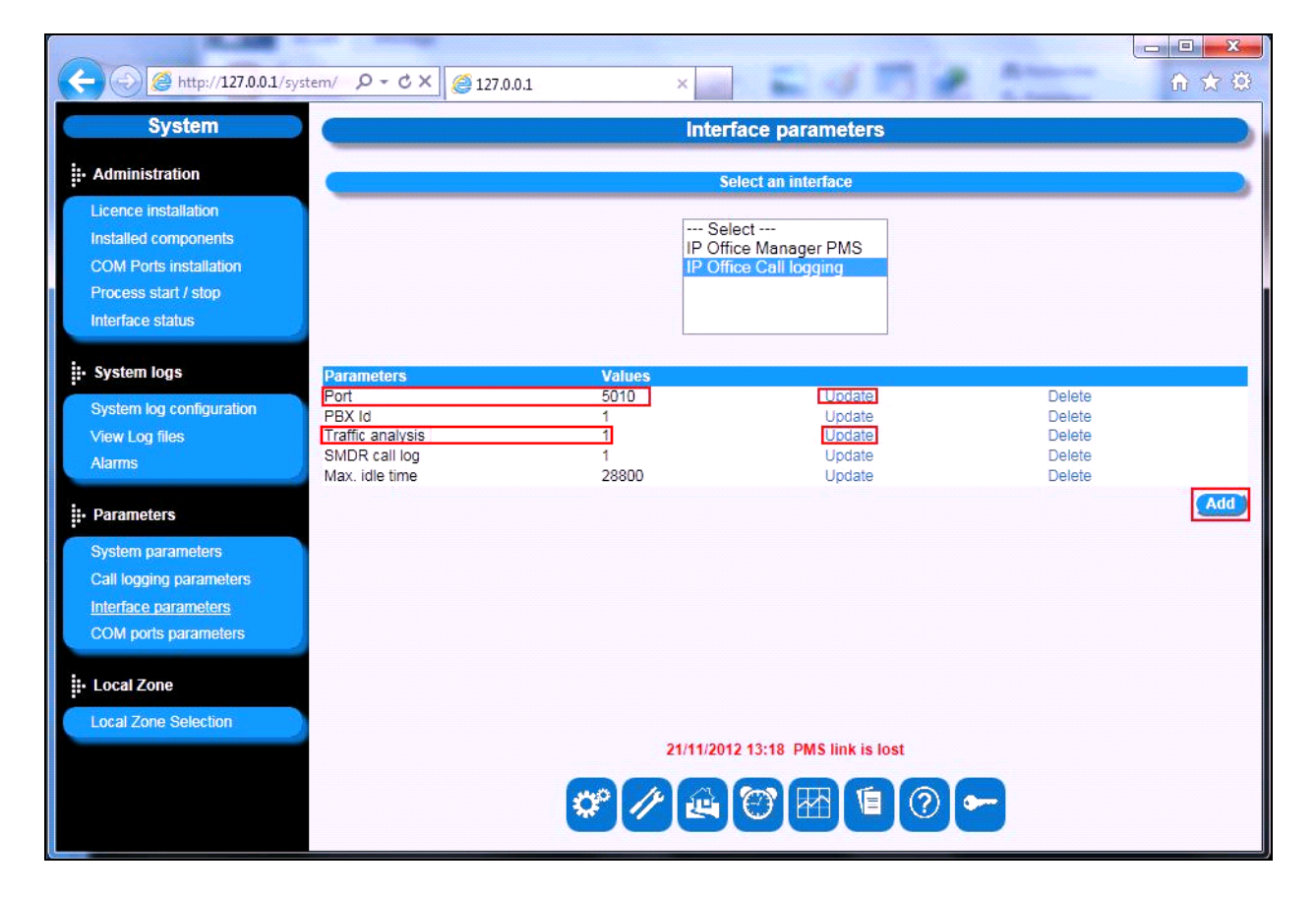

### 6.3. Restart Meteor server

Once the interface Parameters are made the Meteor server must be restarted. Select **Process start** / **stop** from the left frame.

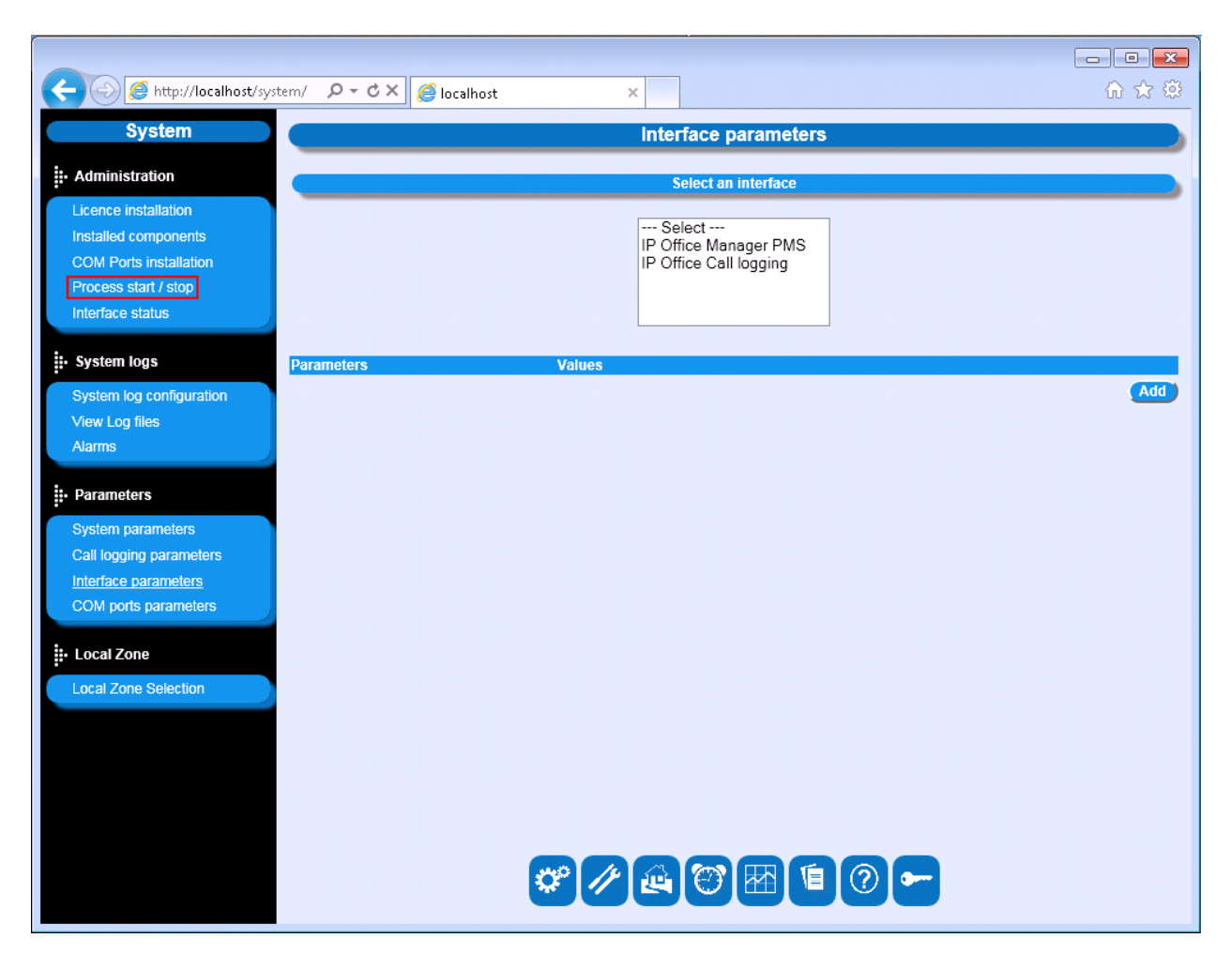

| C System                                                                                                    | item/ P+CX Ø                                                                                                    | localhost >                                                                                                    | Process start / stop                                                                            |                                                                                                    |                                                                                                    |
|----------------------------------------------------------------------------------------------------|----------------------------------------------------------------------------------------------------|----------------------------------------------------------------------------------------------------|-------------------------------------------------------------------------------------------------|----------------------------------------------------------------------------------------------------|----------------------------------------------------------------------------------------------------|
| Administration     Licence installation     Installed components     COM Ports installation <u>Process start / stop</u> Interface status |                                                                                                    | METEOR is running<br>Last stari: 25/10/2012 13:25<br>Last stop: 25/10/2012 13:21                                                                                                    |                                                                                                 |                                                                                                    |                                                                                                    |
| System logs System log configuration View Log files Alarms Parameters System parameters                                                  | IF_IPOFFICE_RHM<br>IF_IPOFFICE_TAX<br>SW_IPOFFICE_TAX<br>SW_IPOFFICE_TAX<br>SW_PBXCMD<br>VM_MANAGER<br>VM_V01<br>VM_V01<br>VM_V02<br>VM_V03<br>VM_V04 | IP Office Manager PMS<br>IP Office Call logging<br>Switch (Internal Process)<br>Switch (Internal Process)<br>Pbx commands<br>Main voicemail process<br>Channel 1<br>Channel 2<br>Channel 4 | Running<br>Running<br>Running<br>Running<br>Running<br>Running<br>Running<br>Running<br>Running | Activated<br>Activated<br>Activated<br>Activated<br>Activated<br>Activated<br>Activated<br>Activated<br>Activated | Deactivate<br>Deactivate<br>Deactivate<br>Deactivate<br>Deactivate<br>Deactivate<br>Deactivate<br>Deactivate<br>Deactivate |
| Call logging parameters<br>Interface parameters<br>COM ports parameters<br>Local Zone<br>Local Zone Selection                            |                                                                                                    |                                                                                                    |                                                                                                 |                                                                                                    | Refresh screen                                                                                                    |
|                                                                                                    |                                                                                                    | <b>*</b> //                                                                                                    |                                                                                                 |                                                                                                    |                                                                                                    |

Once the **Process start / stop** page opens select the **Red** button highlighted to stop the system.

| Color Martin Color Color | item/ 🔎 – Ċ 🗙 🍯                                                                                                    | localhost ×                                                                                                    |                                                                                                    |                                                                                                    | û ☆ ®                                                                                                    |  |
|----------------------------------------------------------------------------------------------------|----------------------------------------------------------------------------------------------------|----------------------------------------------------------------------------------------------------|----------------------------------------------------------------------------------------------------|----------------------------------------------------------------------------------------------------|----------------------------------------------------------------------------------------------------|--|
| System                                                                                                    | System Process start / stop                                                                                                    |                                                                                                    |                                                                                                    |                                                                                                    |                                                                                                    |  |
| Administration     Licence installation     Installed components     COM Ports installation <u>Process start / stop     Interface statue</u>                                                                                                    |                                                                                                    | L                                                                                                    | METEOR is stopped<br>ast start: 25/10/2012 13:25<br>ast stop: 25/10/2012 13:32                                                                     |                                                                                                    |                                                                                                    |  |
| Interface status                                                                                                    |                                                                                                    |                                                                                                    | Processes List                                                                                                    |                                                                                                    |                                                                                                    |  |
| System log configuration View Log files Alarms  Parameters System parameters Call logging parameters Interface parameters                                                                                                    | IF_IPOFFICE_RHM<br>IF_IPOFFICE_TAX<br>SW_IPOFFICE_TAX<br>SW_IPOFFICE_TAX<br>SW_PBXCMD<br>VM_MANAGER<br>VM_V01<br>VM_V01<br>VM_V02<br>VM_V03<br>VM_V04 | IP Office Manager PMS<br>IP Office Call logging<br>Switch (Internal Process)<br>Switch (Internal Process)<br>Pbx commands<br>Main voicemail process<br>Channel 1<br>Channel 2<br>Channel 3<br>Channel 4 | Not Running<br>Not Running<br>Not Running<br>Not Running<br>Not Running<br>Not Running<br>Not Running<br>Not Running<br>Not Running<br>Not Running | Activated<br>Activated<br>Activated<br>Activated<br>Activated<br>Activated<br>Activated<br>Activated<br>Activated<br>Activated | Deactivate<br>Deactivate<br>Deactivate<br>Deactivate<br>Deactivate<br>Deactivate<br>Deactivate<br>Deactivate<br>Deactivate<br>Deactivate<br>Deactivate<br>Deactivate |  |
| COM ports parameters                                                                                                    |                                                                                                    |                                                                                                    |                                                                                                    |                                                                                                    |                                                                                                    |  |
|                                                                                                    |                                                                                                    |                                                                                                    |                                                                                                    | <b>?</b> -                                                                                                    |                                                                                                    |  |

Once the system is stopped select the Green button highlighted to start the system.

## 7. Verification Steps

Use the following steps to verify that Meteor and IP Office are each configured correctly.

### 7.1. Verify Meteor Interface status

After making at least one outgoing call, verify that Meteor is running and the PMS and Call Logging controls are both green by logging into the Meteor Server and selecting **Interface status**.

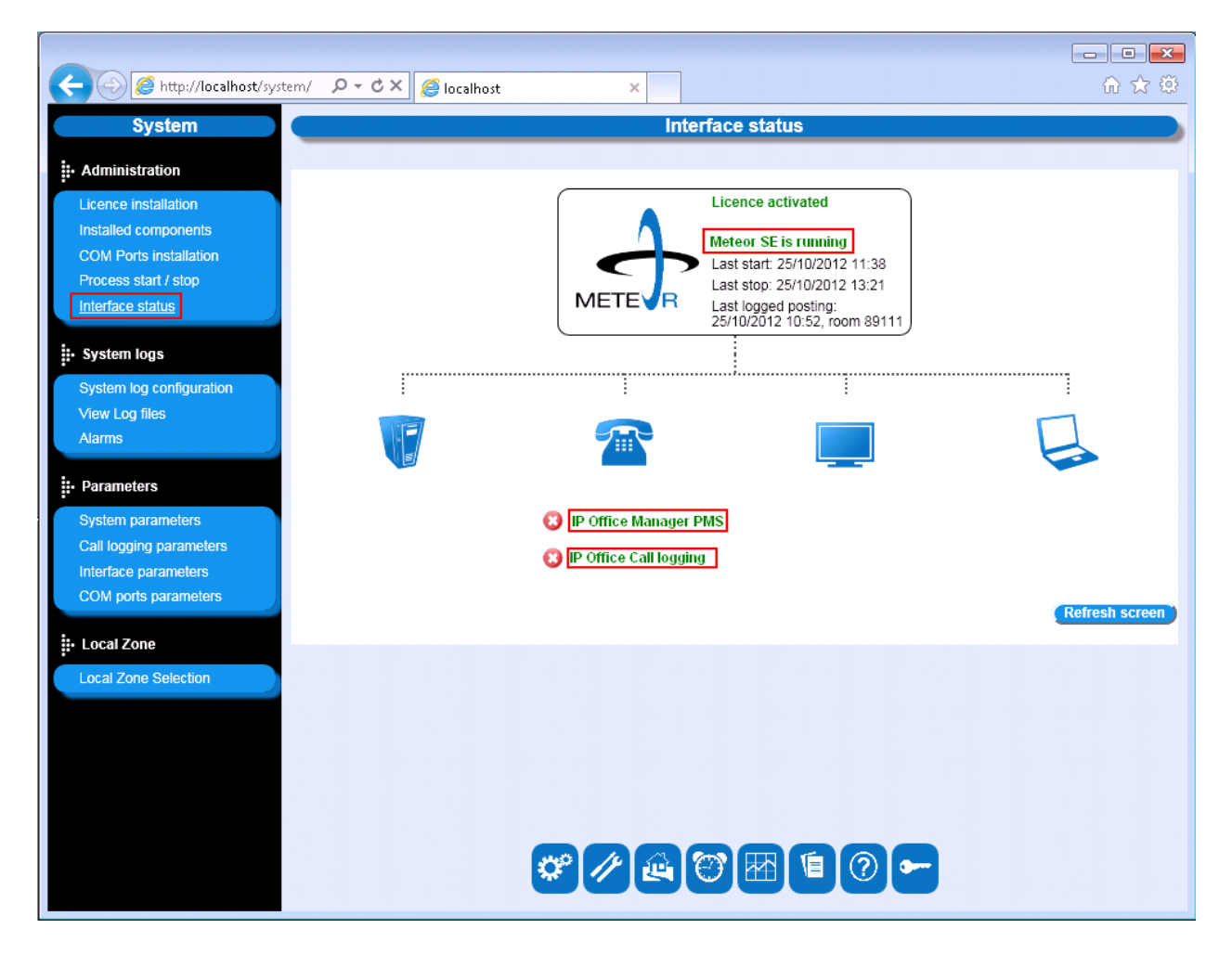

### 7.2. Verify Meteor IP Office Manager PMS

Click on the **IP Office Manager PMS** link shown in **Section 7.1** and verify that the message **Configuration file parsed successfully** is displayed, as shown in the following screen.

| Attp://localhost/sy      | ystem/ 🔎 🕆 🖒 🏉 localhost 🛛 🗙 👘                             | ĥ ☆ ‡ |
|--------------------------|------------------------------------------------------------|-------|
| Questioner.              |                                                            | •     |
| System                   | 2012/10/25 11:02:27 >>>DND ON on ext=89112                 |       |
|                          | 2012/10/25 11:02:31 Configuration transfered: True         |       |
| Administration           | 2012/10/25 11:03:22 >>>DND OFF on ext=89111                |       |
| Licence installation     | 2012/10/25 11:03:28 SSSDND OFF on ext=80112                |       |
| Installed components     | 2012/10/25 11:03:32 Configuration transfered: True         |       |
| COM Ports installation   | 2012/10/25 11:08:53 Command not handled: LMP               |       |
| Process start / stop     | 2012/10/25 11:23:17 Retrieving configuration file          |       |
| Interface status         | 2012/10/25 11:23:36 Configuration file parsed successfully |       |
| Internace Status         | 2012/10/25 11:23:36 IP OFFICE WS Interface started         |       |
| . System logs            | 2012/10/25 11:26:53 >>> Name Modification on ext=89111     |       |
| iii system logs          | 2012/10/25 11:26:58 Configuration transfered: True         |       |
| System log configuration | 2012/10/25 11:26:59 >>> Name Modification on ext=89112     |       |
| View Log files           | 2012/10/25 11:27:04 Configuration transfered: True         |       |
| Alarms                   | 2012/10/25 11:27:05 >>> Cos Modification on ext=89111      |       |
|                          | 2012/10/25 11:27:10 Conliguration transfered. True         | =     |
| Parameters               | 2012/10/25 11:27:15 Configuration transferred: True        |       |
| ·                        | 2012/10/25 11:28:26 >>> Name Modification on ext=89111     |       |
| System parameters        | 2012/10/25 11:28:31 Configuration transfered: True         |       |
| Call logging parameters  | 2012/10/25 11:28:32 >>> Name Modification on ext=89112     |       |
| Interface parameters     | 2012/10/25 11:28:36 Configuration transfered: True         |       |
| COM ports parameters     | 2012/10/25 11:28:36 >>> Cos Modification on ext=89111      |       |
|                          | 2012/10/25 11:28:41 Configuration transfered: True         |       |
| Local Zone               | 2012/10/25 11:28:41 >>> Cos Modification on ext=89112      |       |
| Local Zone Selection     | 2012/10/25 11:28:46 Configuration transfered: True         |       |
| Local Long Coloradi      | 2012/10/25 11:38:20 Retrieving configuration file          |       |
|                          | 2012/10/25 11:38:43 Configuration file parsed successfully |       |
|                          | 2012/10/25 11:36:43 IP OFFICE WS Interface stated          |       |
|                          | 2012/10/25 11:44:10 200 Checkout on ext-og TTT             |       |
|                          | 2012/10/25 11:44:25 >>> Checkout on ext=89112              |       |
|                          |                                                            | •     |
|                          | * / A 🐨 🖽 🗊 🕶                                              |       |
|                          |                                                            |       |

## 7.3. Verify Meteor Call logging retrieves Call Records

To ensure that Meteor is retrieving Call Records make some calls to and from the IP Office, click on the **IP Office Call Logging** link shown in **Section 7.1**. Verify that records relevant to the actual call activity are displayed.

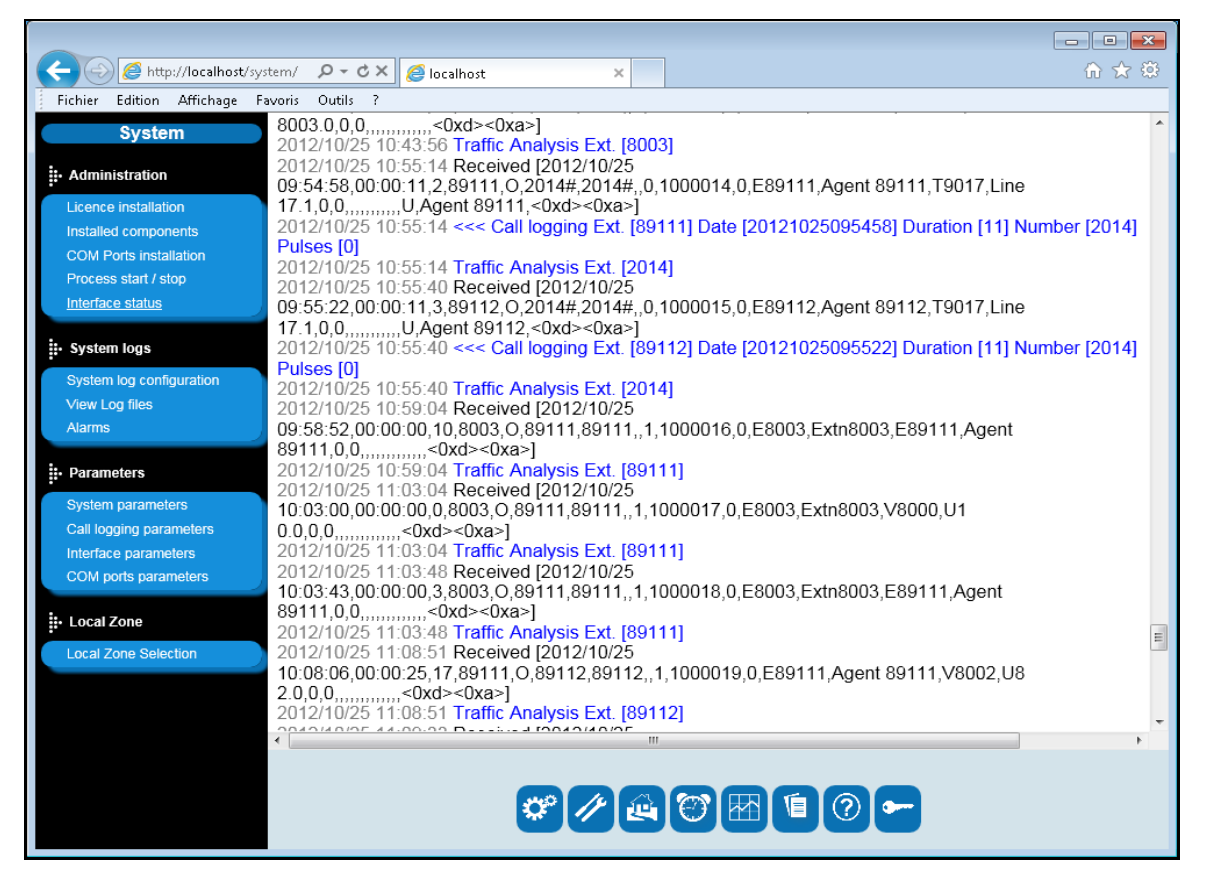

## 8. Conclusion

A full and comprehensive set of feature functional test cases were performed during Compliance testing. Imagine Soft Meteor 5 is considered compliant with Avaya IP Office 8.1 All test cases have passed and met the objectives outlined in **Section 2.2**.

# 9. Additional References

These documents form part of the Avaya official technical reference documentation suite.

Further information may be had from <u>http://support.avaya.com</u> or from an Avaya representative. [1] Avaya IP Office R8.1 Manager 10.1, August 3rd 2012, Issue 290, Document Number 15-

601011

The Meteor documentation is contained in the following directory after the product has been installed: C:\Meteor\tomcat\webapps\ROOT\help. This documentation is also available on the installation medium prior to installation.

#### ©2013 Avaya Inc. All Rights Reserved.

Avaya and the Avaya Logo are trademarks of Avaya Inc. All trademarks identified by ® and <sup>TM</sup> are registered trademarks or trademarks, respectively, of Avaya Inc. All other trademarks are the property of their respective owners. The information provided in these Application Notes is subject to change without notice. The configurations, technical data, and recommendations provided in these Application Notes are believed to be accurate and dependable, but are presented without express or implied warranty. Users are responsible for their application of any products specified in these Application Notes.

Please e-mail any questions or comments pertaining to these Application Notes along with the full title name and filename, located in the lower right corner, directly to the Avaya DevConnect Program at <u>devconnect@avaya.com</u>.